# Key Information on the new Tanglewood Billing System

Welcome to the new Tanglewood billing system for Tanglewood water and HOA billing

- a. With this new system you can see your bills and billing history, chose to have them sent via email and pay bills on-line if desired
- b. The first step is to set up an account on <a href="https://tanglewood.authoritypay.com/using">https://tanglewood.authoritypay.com/using</a> your account number and CID number found on your new water bill
- c. Before this is completed you will receive a verification email. Find the verification email and follow the instructions from the email including the need to log in again
- d. Then you can select to get bills via email or pay your bills on-line with a credit card or eCheck
- e. Autopayment is an option that can be selected which will automatically pay the bill on the due date. Once you set up autopay (either via credit card or eCheck), you <u>c</u>an see your current bill and payment will be made automatically on the due date.
  - 1. <u>eChecks set up via Autopay are free</u>. There is a \$3.00 charge for all Autopay credit cards (not collected by TLA).
- f. Paper checks are still accepted and do NOT require any set-up with this system. Paper checks will continue to be processed in the same manner as always.

### Home screen

Once you set-up your account you will automatically go to the home screen shown below

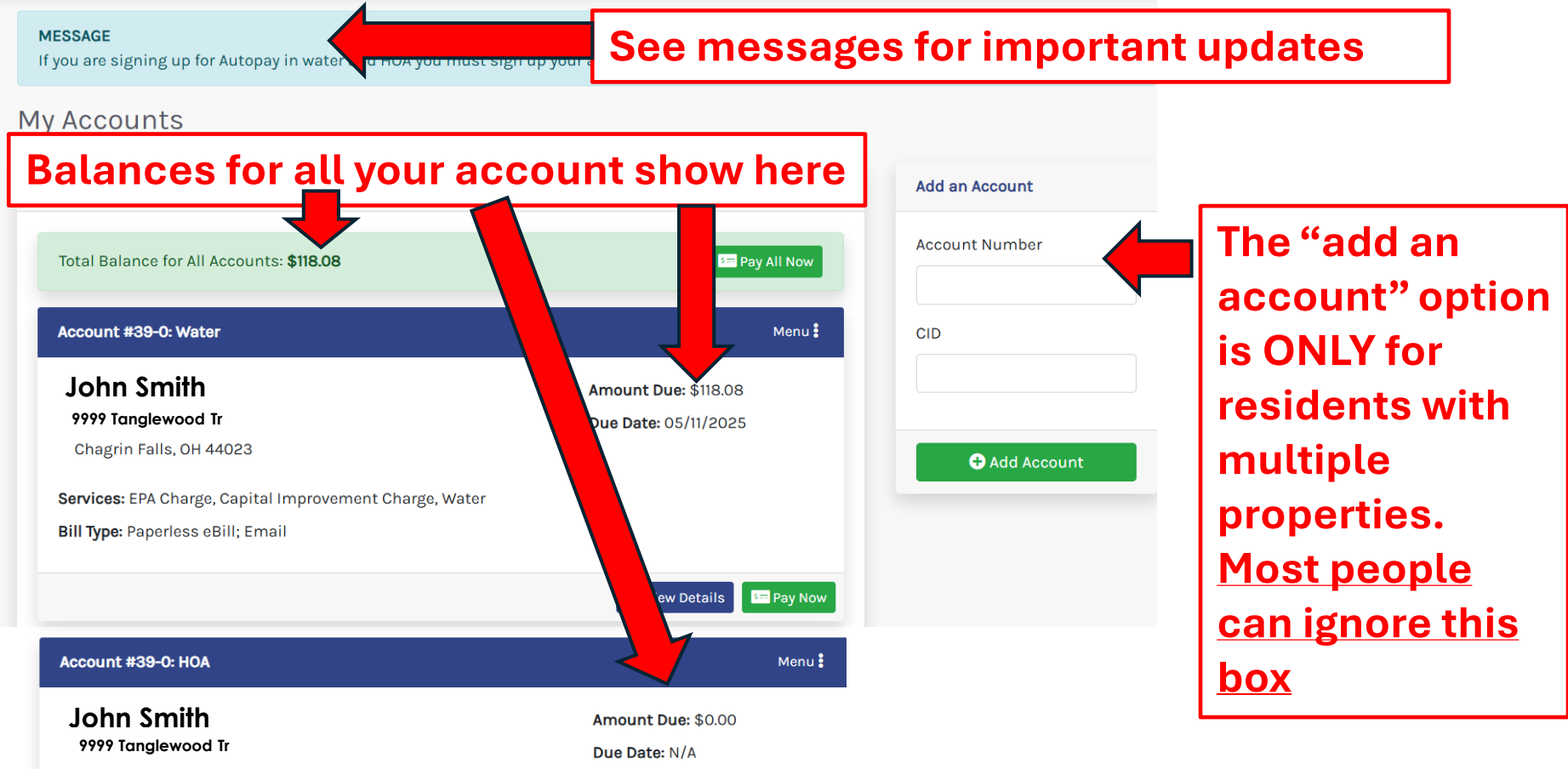

Chagrin Falls, OH 44023

#### Home screen - continued

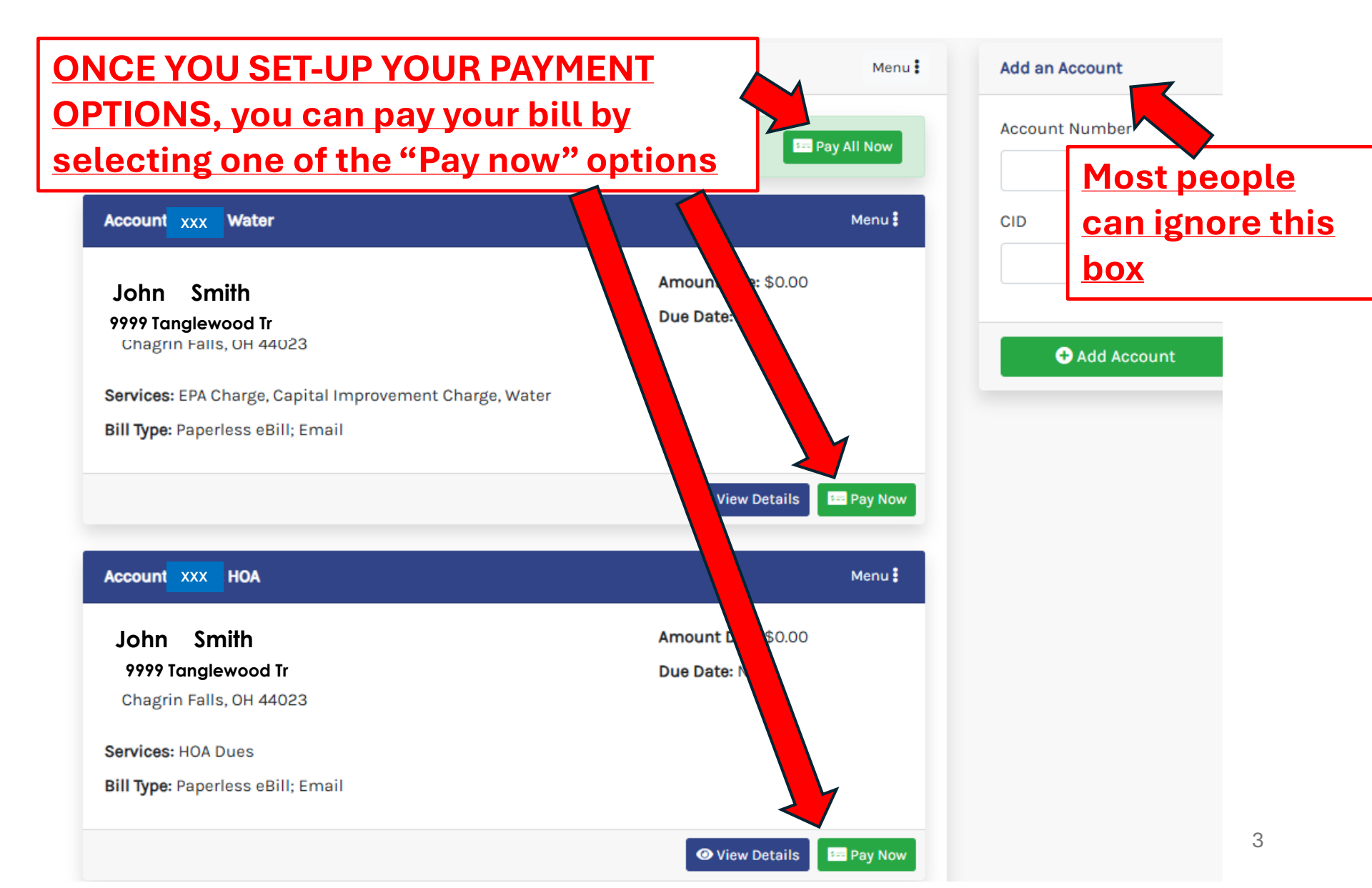

YOU MUST SET-UP YOUR PAYMENT OPTIONS before you can pay your bill on-line

# ONCE YOUR PAYMENT OPTIONS HAVE BEEN SELECTED, YOU CAN CHOOSE AUTOPAYMENT IF DESIRED

Autopayment is an option that will automatically pay the bill <u>on the</u> <u>due date.</u> Once you set up autopayment (either via credit card or eCheck), you don't need to do anything when you receive your bill.

Autopayment is only an option, it is not a requirement

Note: Paper checks are still accepted and do NOT require any set-up with this system. Paper checks will continue to be processed in the same manner as always.

#### **Charges for on-line payments**

- a. For <u>any credit card payments</u>, there is a \$3.00 per transaction fee that is collected by the credit card processor.
- **b. For eChecks**,
  - a. a single eCheck payment will incur a \$3.00 transaction fee.
  - b. For eChecks set up as AUTOPAY, there are no transaction fees

c. Note: Tanglewood does not receive any of the transaction fees.

In the upper right corner of most screens is your name with an arrow to the right Click on the arrow and a drop down box will appear – Select "Payment Methods"

| Home                                                         | Attachments               | Help           | John Smith          |
|--------------------------------------------------------------|---------------------------|----------------|---------------------|
|                                                              |                           |                | General             |
|                                                              |                           |                | Account Information |
| TEST MESSAGE<br>TEST PORTAL MESSAGE FOR TANGLEWOOD LAKE ASSO | CIATION                   |                | Accounts List       |
|                                                              |                           |                | Payment Methods     |
| second test message                                          |                           |                | Paperless Settings  |
| lv Accounts                                                  |                           |                | Logout              |
| , i cocanco                                                  |                           |                |                     |
| Account List                                                 | Menu 🖡                    | Add an Account |                     |
| Total Balance for All Accounts: <b>\$0.00</b>                | Ten Dev All News          | Account Number |                     |
|                                                              |                           |                |                     |
| Accour XXX Water                                             | Menu 🕯                    | CID            |                     |
| John Smith                                                   | <b>Amount Due:</b> \$0.00 |                |                     |
| 9999 Tanglewood Tr                                           | Due Date: N/A             |                |                     |
| Chagrin Falls, OH 44023                                      |                           | • Add Account  |                     |
| Services: EPA Charge, Capital Improvement Charge,            | Water                     |                |                     |
| Bill Type: Paperless eBill: Email                            |                           |                |                     |

YOU MUST SET-UP YOUR PAYMENT METHOD before you can pay your bill on-line Note: Paper checks are still accepted and do NOT require any set-up with this system

After selecting the "payment method" from the upper right corner of most screens, the next screen will appear where you choose whether you set up a credit card or eCheck (ACH) payment

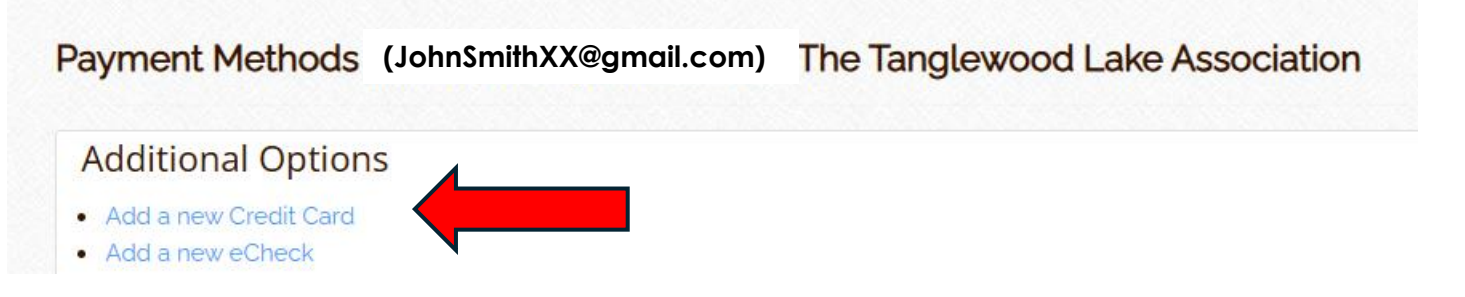

There is a processing charge for all credit card payments

There is a processing charge for e-check payments that are NOT on Autopay.

There are NO PROCESSING FEES for eChecks that are set up on AUTO PAY

## Setting up payments – Credit card

#### Complete the screen as show below

| Create Card         |                                                       |                                                   |
|---------------------|-------------------------------------------------------|---------------------------------------------------|
| Back to Payment Met | hods                                                  |                                                   |
|                     | + Create Card                                         |                                                   |
| Certain fields on   | this section have been blurred for security purposes. | The "Billing<br>address" box will                 |
| Billing Address     | Please select a Billing Address                       | show the <u>email</u>                             |
| Name on Card        |                                                       | address that is<br>associated with the<br>account |
| Card Number         | Card Number                                           |                                                   |
| Expiration Month    | 04                                                    | ~                                                 |

Scroll to the bottom of the screen (not shown above) and select "**Set as Default**" if you want to use this for future bills.

#### Also select the "Save Payment Method"

## Setting up payments – eCheck

Complete the screen as show below

Create eCheck

Back to Payment Methods

|                                    | + Create eCheck                         |                                          | ٦ |
|------------------------------------|-----------------------------------------|------------------------------------------|---|
|                                    |                                         | The "Billing                             |   |
| U Certain fields on this section h | ave been blurred for security purposes. | address" box will                        |   |
| Billing Address                    | Please select a Billing Address         | show the <u>email</u><br>address that is |   |
| Check Type                         | Please select a Check Type              | associated with the                      |   |
| Check Account Type                 | Please select a Check Account Type      | account                                  |   |
| Name on Account                    |                                         |                                          |   |
| Routing Number                     | Routing Number                          | ۲                                        |   |
| Confirm Routing Number             | Confirm Routing Number                  | ۲                                        |   |
| Account Number                     | Account Number                          | ۲                                        |   |
| Confirm Account Number             | Confirm Account Number                  | ۲                                        |   |
|                                    | Set as Default                          |                                          |   |

Save Payment Details

Select "Set as Default" if you want to use this for future bills.

Also select the "Save Payment Details"

# Setting up Auto Pay

Once the payment method(s) have been set up, you can enroll in Auto Pay if desired

Auto pay is an option that will automatically pay the bill <u>on the due date.</u> Once you set up auto pay (either via credit card or eCheck), you don't need to do anything when you receive your bill.

Auto pay is only an option, it is not a requirement

#### Now go to the home screen to set up auto pay

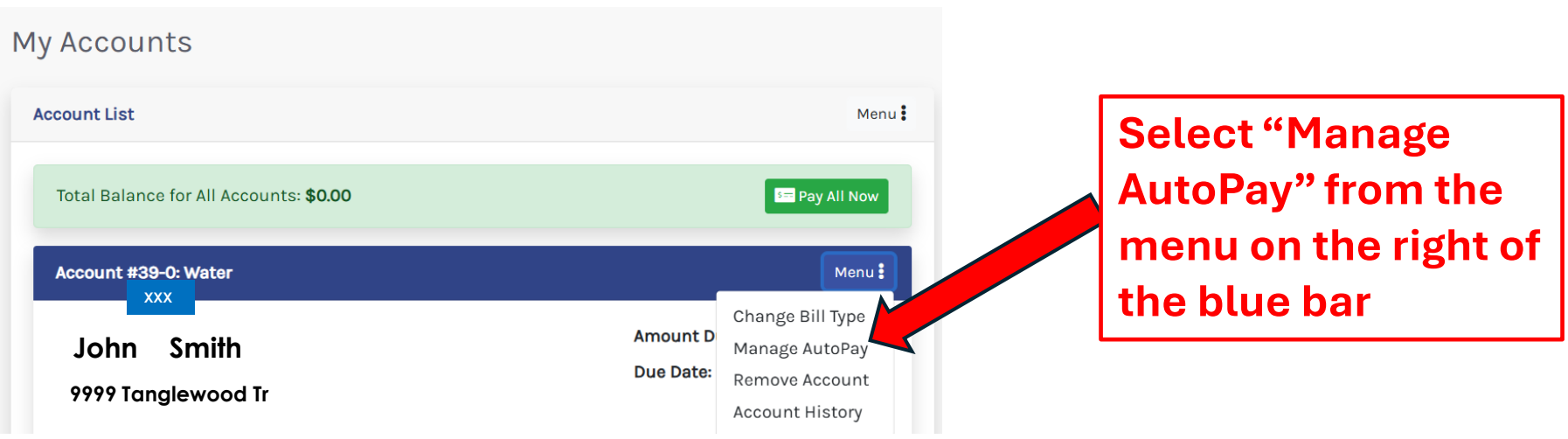

Note: Setting up Autopay in water will NOT carry over to HOA Autopay (and visa versa). You MUST set up Autopay for both water and HOA if desired.

#### Setting up AutoPay

#### Select the payment & agree to terms and enroll.

#### This needs to be done for both water and HOA accounts

#### Enroll in AutoPay - The Tanglewood Lake Association

#### Back to Payment Plans & AutoPay

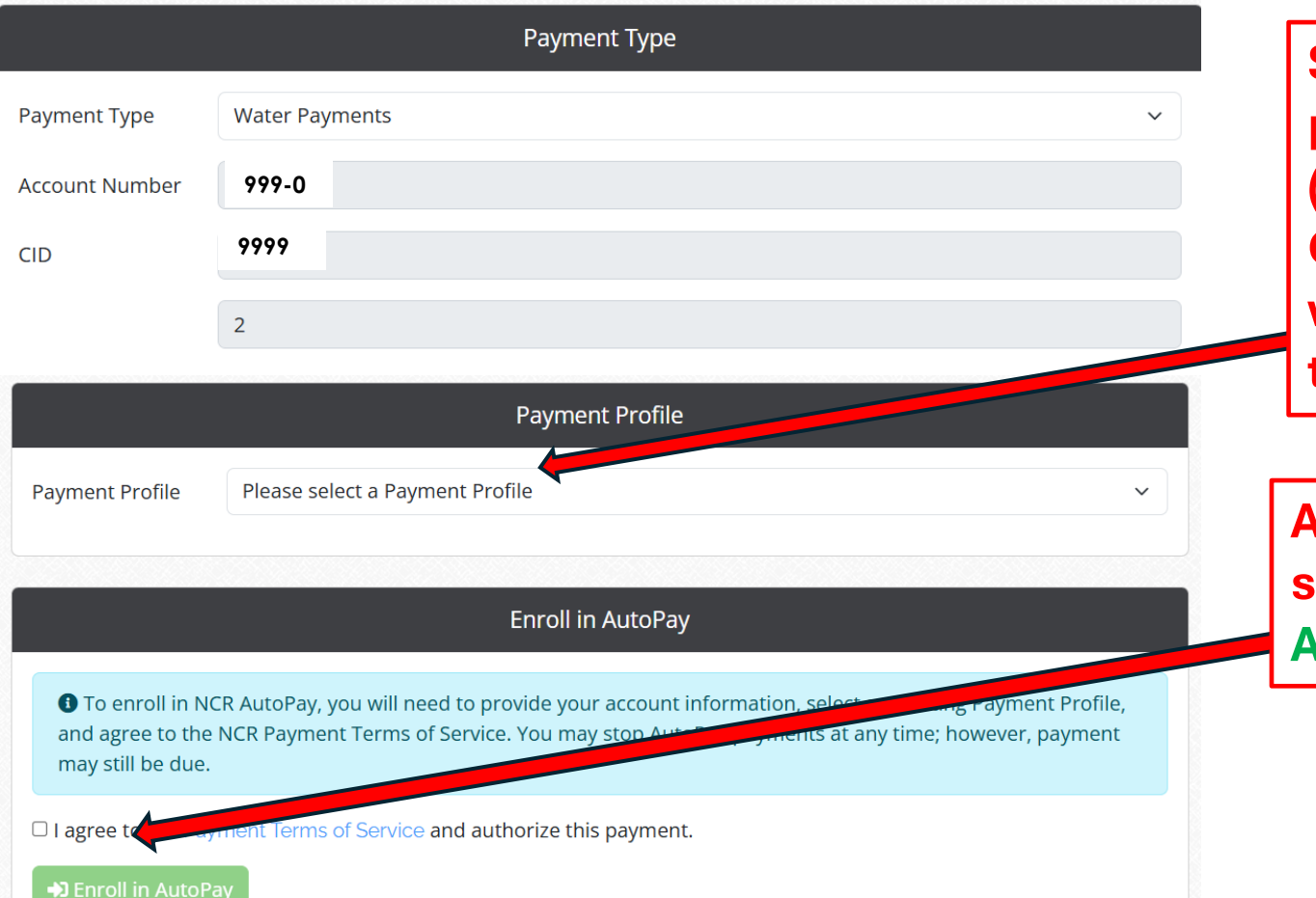

Select the payment method (Checking or Credit) that you want to use for this Autopay

Agree to terms and select Enroll in AutoPay

# Setting up Auto Pay

Once you are enrolled, you will see the following screen verifying the enrollment

#### **Additional Options**

Cancel AutoPay Enrollment

#### AutoPay - AutoPay Account Number: 999-0

| Account Number |
|----------------|
| 999-0          |
| CID            |
| 9999           |

Last Payment: No previous payments found Next Payment: No future payments found Payment Schedule: AutoPay Total Amount Originally Scheduled: \$0.00 Total Amount Remaining: \$0.00 Last Modified: 4/11/2025

#### Edit Plan Name

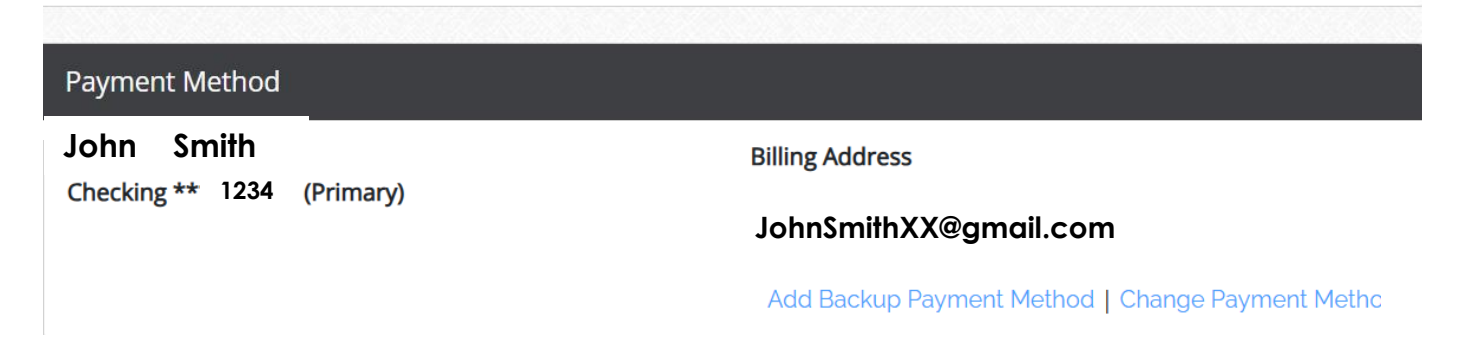

# Auto Pay

Now you can see that the payment is set up by going to Manage AutoPay. The example below shows a \$118.08 payment that will be paid on 5/11/2025

#### Note: The bottom screen may not be updated until the next day

| , i i i i i i i i i i i i i i i i i i i | Ay Accounts                                             |                                                        |  |  |
|-----------------------------------------|---------------------------------------------------------|--------------------------------------------------------|--|--|
|                                         | Account List                                            | Menu 🕯                                                 |  |  |
|                                         | Total Balance for All Accounts: <b>\$118.08</b>         | See Pay All Now                                        |  |  |
|                                         | Accoun Water                                            | Menu                                                   |  |  |
|                                         | John Smith<br>9999 Tanglewood Tr                        | Amount D<br>Manage AutoPay<br>Due Date: Remove Account |  |  |
| Payment Plans & AutoPay                 | Services: Capital Improvement Charge, EPA Charge, Water | Account History                                        |  |  |

| Туре    | Payment<br>Method      | Status | Previous<br>Payment | Next Payment            | Payment<br>Type   | Payment<br>Identifier | Last<br>Modified | Action           |
|---------|------------------------|--------|---------------------|-------------------------|-------------------|-----------------------|------------------|------------------|
| AutoPay | Checking<br>***** 1234 | Active | None                | \$118.08 -<br>5/11/2025 | Water<br>Payments | 999-0                 | 4/11/2025        | Edit  <br>Cancel |
| AutoPay | Checking               | Active | None                | None                    | HOA Dues          | 999-0                 | 4/11/2025        | Edit  <br>Cancel |

### Auto Pay

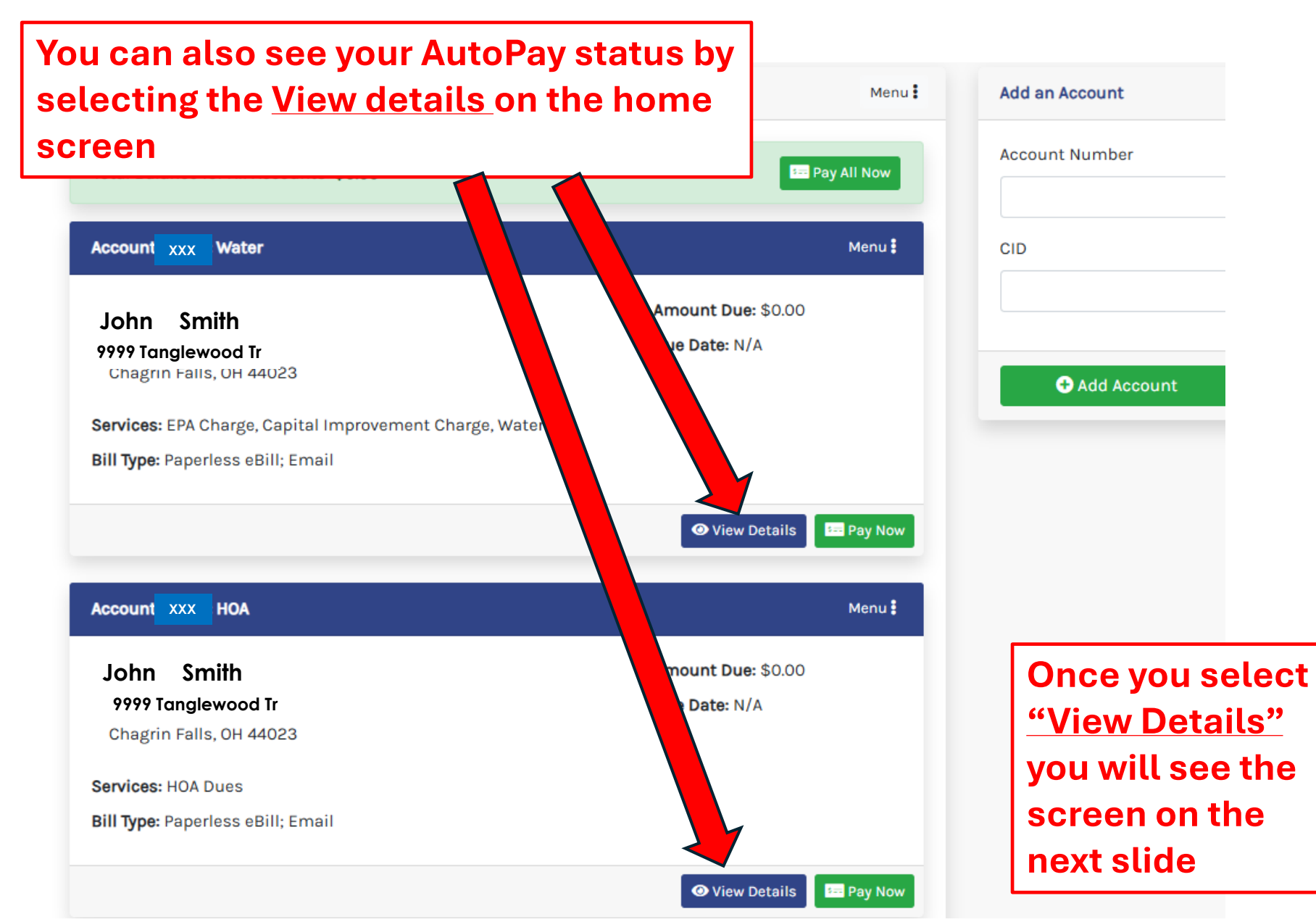

# Auto Pay

Now you can see that the payment is set up for AutoPay. The example below shows a \$118.08 payment that will be paid on 5/11/2025

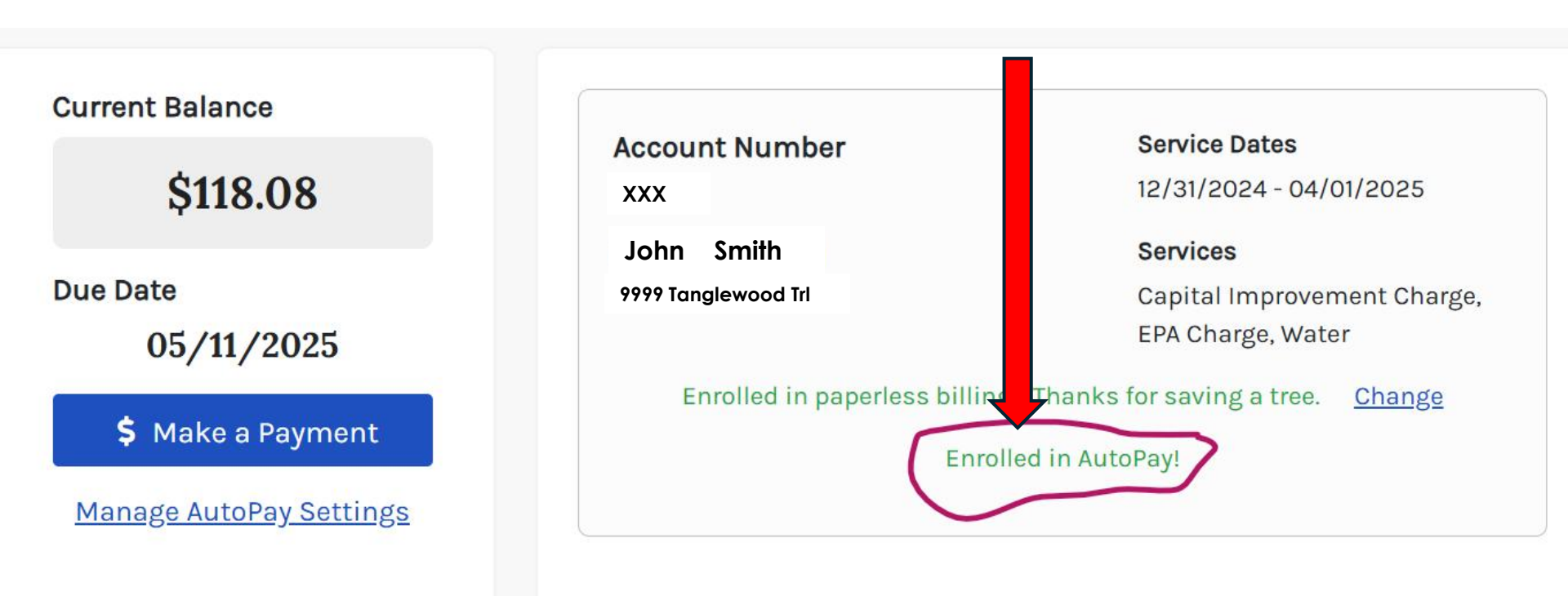